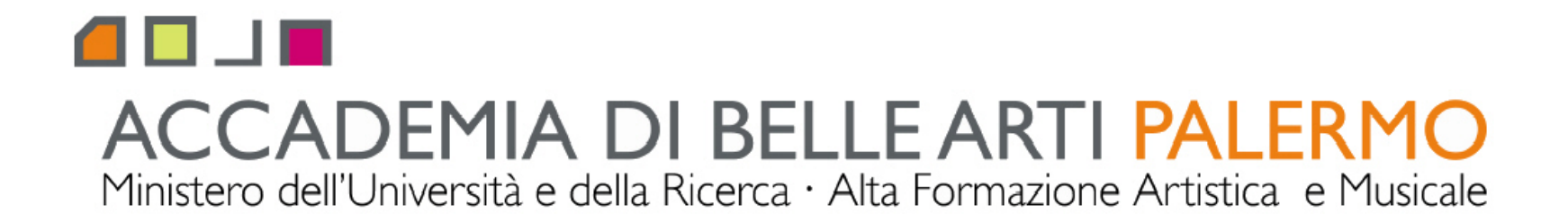

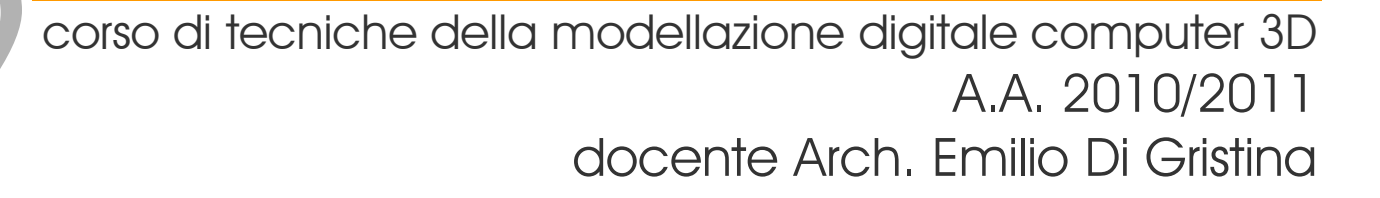

## i principali comandi di 3d studio max

## le viste e il pannello visualizza display

| 🖾 sample.max - Project Folder: C:\Documents and Settings\01103399\Documenti\3dsmax - Autodesk 3ds Max 2009 - Unregistered Version - Display : Direct 3 | 3D 🗕 🗖 🔀                        |
|----------------------------------------------------------------------------------------------------|---------------------------------|
| File Edit Tools Group Views Create Modifiers Animation Graph Editors Rendering Customize MAXScript Help Tentacles                                      |                                 |
| 🌔 🔍 🐚 🖆 🕼 📶 🔄 💺 🗒 🧱 🕀 🖒 🗉 View 🖃 📭 者 🇇 🧬 🦑 🦚 🦑 🕫 🔝 Create Selection Set 💽 🕅 🄗 🖼 🖗                                                                      |                                 |
| Top Front                                                                                                    |                                 |
|                                                                                                    |                                 |
|                                                                                                    | Diseles Cales                   |
| pannello viste - alspiay                                                                                                    | Wireframe:  Object Color        |
| il sot di sottaggi pormotto di filtraro por ogtogoria, pasoondoro/visualizzaro Hidd                                                                    | C Material Color                |
| n sei di sendggi permene di nindre per curegona, nascondere/visualizzare nide                                                                          | Shaded: © Object Color          |
| anche congelare/scongelare Freeze                                                                                                    | Material Color                  |
| ali oggetti, ponché stabilire i parametri di visualizzazione                                                                                           | - Hide by Category              |
| gii oggeni, nonone sidolille i parameni ai visualizzazione                                                                                             | Geometry All                    |
| a seconda della complexittà della concella PAM della concela video petrobhe pop active le cohermate e elventuali animazioni petrobhe                   | Shapes None                     |
| essere riprodotte a scatti o pegaio verificarsi dei crash                                                                                              | Lights Invert                   |
| per questo motivo e anche per rendere più agevole le viste nel caso di scene complesse è utile nascondere (o congelare) degli oggetti                  | vi Lameras                      |
| sono diverse procedure ed utilità                                                                                                    | Space Warps                     |
|                                                                                                    | Particle Systems                |
| ad esempio selezioniam <mark>o alcuni oggett</mark> i, per nasconderli andare al pannello <b>Display</b> quindi scendere alla tenq                     | lina 🗖 Bone Objects             |
| Hide cliccando su Hide Selected: gli oggetti verranno nascosti                                                                                         | Bone Add                        |
| gli altri comandi per nascondere gli oggetti sono:                                                                                                    | IK Chain Object<br>Point Remove |
| HIDE UNSELECTED - nasconde gli oggetti non selezionati.                                                                                                |                                 |
| HIDE BY NAME - apre un elenco dotato anche di filtri in cui e possibile selezionare i nomi degli oggetti da j                                          | None                            |
| nascondere                                                                                                    | Ніда                            |
| HIDE BY HIT - nasconde gli oggetti ad un clic su di essi.                                                                                              | Hide Selected                   |
| per fare riapparire gli oggetti nascosti cliccare su UNHIDE ALL, o in alternativa cliccare su UNHIDE BY NAME pe                                        | Hide Unselected                 |
| aprire l'elenco degli oggetti nascosti in cui scegliere quelli da visualizzare.                                                                        | Hide by Name                    |
|                                                                                                    | Hide by Hit                     |
| può essere utile mantenere visibili nella vista deali oggetti ma non renderli più selezionabili, ali oggetti vengo                                     | no                              |
| "congelați" Freeze                                                                                                    | Unhide All                      |
| ad esempio è il caso in cui si utilizzano degli oggetti come punti di riferimento per la costruzione di altri ogget                                    | ti.                             |
| oppure augndo abbiamo più oggetti che si intersecano, resta difficoltoso con un click del mouse andare d                                               | Hide Frozen Ubjects             |
| selezionare proprio quello che ci interessa                                                                                                    | - Freeze                        |
|                                                                                                    | Freeze Selected                 |
| per concellare un occetto si usano i comandi della tendina Freeze, sempre dentro il pappello Display                                                   | Freeze Unselected               |
| a loro funzionalità è analoga a quella della tendina Hide, ma auando un oggetto viene congelato, diventa a                                             | Freeze by Name                  |
| e pop verrà pascosto                                                                                                    | Freeze by Hit                   |
|                                                                                                    | Unfreeze All                    |
|                                                                                                    | Unfreeze by Name                |
| < 0/100 >                                                                                                    | Unfreeze by Hit                 |
|                                                                                                    |                                 |
| None Selected 🔒 🐏 X: 11678,374 Y: 0,0 Z: 56,76 Grid = 10,0 💊 Auto Key Selected 🔽                                                                       | He   = D II + H   Q 🕀 🗇 🗗       |
| Click and drag to pan a non-camera view 🕅 Add Time Tag                                                                                                 | 🛏 🛛 🔹 🖪 🖾 🥙 🖉                   |

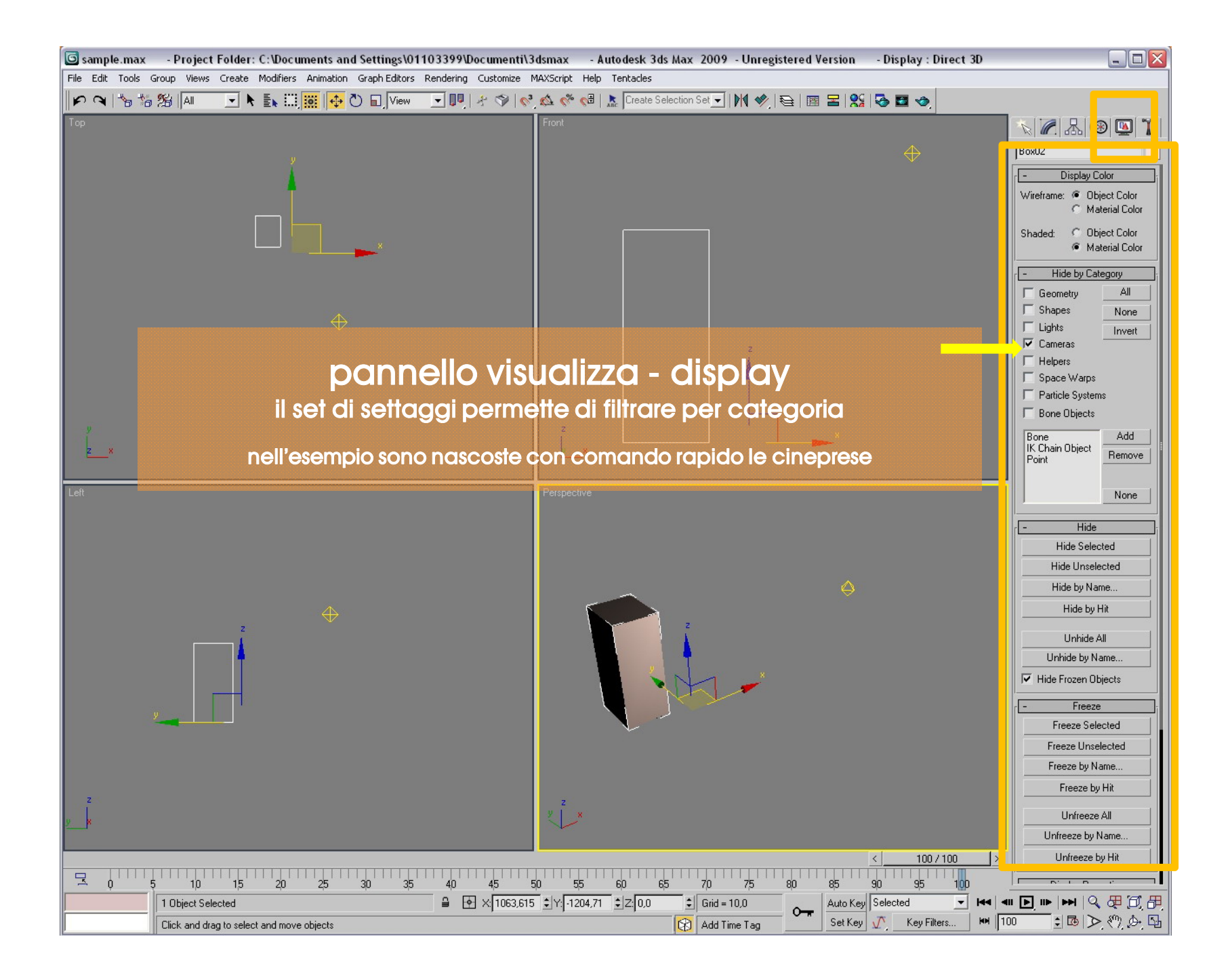

| Sample.max - Project Folder: C:\Documents and S           | ettings\01103399\Documenti\3dsmax        | - Autodesk 3ds Max 2009 - Unregistere      | ed Version - Display : Direct 3D |                        |
|-----------------------------------------------------------|------------------------------------------|--------------------------------------------|----------------------------------|------------------------|
| File Edit Tools Group Views Create Modifiers Animation G  | aph Editors Rendering Customize MAXScrip |                                            |                                  |                        |
| <b>P</b> ⊂   15 16 29   A   <b> N i i i i i i i i i i</b> | 🔟   View 🔄 💵   😤 🛇   🗞 🐼                 | ° 🕼   🚠   Create Selection Set 🔽   M 🥙   😂 |                                  |                        |
| Тор                                                       | Front                                    |                                            |                                  | N 🖉 🔠 🔊 🔯 🦹            |
|                                                           |                                          |                                            | $\oplus$                         | BoxU2                  |
|                                                           |                                          |                                            |                                  | ,<br>Display Color     |
| \ <b>•</b>                                                |                                          |                                            |                                  | Wireframe:             |
|                                                           |                                          |                                            |                                  | C Material Color       |
|                                                           | 🕒 Unhide Objects                         |                                            |                                  | Shaded: 🔿 Object Color |
|                                                           | Select Display                           |                                            |                                  | Material Color         |
|                                                           | Find: Selection Set:                     | • <b>B B B</b>                             |                                  | - Hide by Category     |
|                                                           |                                          |                                            |                                  | Geometry All           |
|                                                           | Name                                     |                                            | Color Eace                       | Shapes None            |
| $\setminus \Leftrightarrow$                               | Scene Root                               | Root Node                                  |                                  | Lights Invert          |
|                                                           | Railing02                                | Geometry                                   |                                  | Cameras                |
|                                                           | box booleana                             | Geometry                                   |                                  |                        |
|                                                           |                                          | Geometry                                   |                                  | Particle Systems       |
|                                                           | Terrain                                  | Geometry                                   |                                  | F Bone Objects         |
| y y                                                       |                                          |                                            |                                  | Bone Add               |
| <u>z_x</u>                                                |                                          |                                            |                                  | IK Chain Object Remove |
|                                                           |                                          |                                            |                                  |                        |
| Left                                                      |                                          |                                            |                                  | None                   |
|                                                           |                                          |                                            |                                  |                        |
|                                                           |                                          |                                            | ▶                                | r Hide                 |
|                                                           |                                          |                                            | Unhide Cancel                    | Hide Selected          |
|                                                           |                                          |                                            |                                  | Hide Unselected        |
|                                                           |                                          |                                            | $\Leftrightarrow$                | Hide by Name           |
| nar                                                       | hnello visuali:                          | 77a - display                              |                                  | Hide by Hit            |
|                                                           |                                          | Le clopicity                               |                                  | Linhide All            |
|                                                           | il set visualizza                        | zioni Hide 🖡                               |                                  | Unhide by Name         |
|                                                           | . 0- 1                                   |                                            |                                  | ✓ Hide Erozen Objects  |
|                                                           | BY NAME per aprire l                     | elenco degli oggetti no                    | iscosti in cui                   |                        |
|                                                           |                                          |                                            |                                  | Freeze                 |
|                                                           | scegliere queill ad                      | i visualizzare                             |                                  | Freeze Selected        |
|                                                           |                                          |                                            |                                  | Freeze Unselected      |
|                                                           |                                          |                                            |                                  | Freeze by Name         |
| z                                                         |                                          |                                            |                                  | Freeze by Hit          |
| 10 ×                                                      | <u>्र</u>                                | x                                          |                                  | Unfreeze All           |
|                                                           |                                          |                                            |                                  | Unfreeze by Name       |
|                                                           |                                          |                                            | < 100 / 100 >                    | Unfreeze by Hit        |
|                                                           | 0 35 40 45 50                            | 55 60 65 70 75 90                          | 85 90 95 100                     |                        |
| 1 Object Selected                                         |                                          | 1204.71 \$ Z:0.0 \$ Grid = 10.0            | Auto Key Selected                |                        |
| Click and drag to select and move objects                 |                                          | O Add Time Tag                             | Set Key V Key Filters            | 100 : 國 > 例 办 🖫        |
| Click and drag to select and move objects                 |                                          | Kuu nine ray                               |                                  |                        |

| 6        | ample.max  | <ul> <li>- Project Folder: C:\Documents and Settings\01103399\Documenti\3dsmax</li> <li>- Autodesk 3ds Max 2009</li> <li>- Unregistered Version</li> <li>- Display : Direct 3D</li> </ul> |                       |
|----------|------------|----------------------------------------------------------------------------------------------------|-----------------------|
| File     |            | Group Views Create Modifiers Animation Graph Editors Rendering Customize MAXScript Help Tentacles                                                                                         |                       |
| Lon      |            |                                                                                                    |                       |
| TOP      |            |                                                                                                    |                       |
|          |            | G Freeze Objects                                                                                                    |                       |
|          |            | Select Display                                                                                                    | Shapes None           |
|          |            | Find: Selection Set:                                                                                                    |                       |
|          |            | Display: 🗿 🔥 🏹 🤐 💁 🚿 📳 💭 🗮 🔲 🕼                                                                                                    | F Helpers             |
|          |            | Name Type Color Face                                                                                                    | Space Warps           |
|          |            | Scene Root Display Groups Root Node                                                                                                    | Particle Systems      |
|          |            |                                                                                                    | Bone Objects          |
|          |            |                                                                                                    | Bone Add              |
|          |            |                                                                                                    | Point Remove          |
|          |            |                                                                                                    | News                  |
|          |            |                                                                                                    | None                  |
|          |            |                                                                                                    | - Hide                |
|          |            |                                                                                                    | Hide Selected         |
|          |            |                                                                                                    | Hide Unselected       |
|          | <u>z x</u> |                                                                                                    | Hide by Name          |
| 1 0      |            | Freeze Cancel                                                                                                    | Hide by Hit           |
| Lert     |            |                                                                                                    | Unhide All            |
|          |            |                                                                                                    | Unhide by Name        |
|          |            |                                                                                                    | F Hide Frozen Objects |
|          |            |                                                                                                    | - Freeze              |
|          |            |                                                                                                    | Freeze Selected       |
|          |            |                                                                                                    | Freeze Unselected     |
|          |            | pannello visualizza - alspiay                                                                                                    | Freeze by Name        |
|          |            | il set visualizzazioni freeze                                                                                                    | Freeze by Hit         |
|          |            |                                                                                                    | Unfreeze All          |
|          |            | noll'ocompio EDEE7E DV NAME por apriro l'olongo degli oggotti da con golare                                                                                                    | Unfreeze by Name      |
|          |            | neil esempio FREEZE BY NAME per aprile reienco degli oggeni da congelare                                                                                                    | Unfreeze by Hit       |
|          |            |                                                                                                    | Display Proportion    |
|          |            |                                                                                                    | Display as Box        |
|          |            |                                                                                                    | 🗖 🗖 Backface Cull     |
|          | z<br>      |                                                                                                    | Edges Only            |
| <u>y</u> | ×          |                                                                                                    | Trajectory            |
|          |            |                                                                                                    | See Through           |
|          | 1111       |                                                                                                    | Show Frozen in Grav   |
|          | Ψ.Υ.       | $\gamma$ $\mu$ $\mu$ $\mu$ $\mu$ $\mu$ $\mu$ $\mu$ $\mu$ $\mu$ $\mu$                                                                                                    |                       |
|          |            |                                                                                                    |                       |
| Ľ        |            |                                                                                                    |                       |

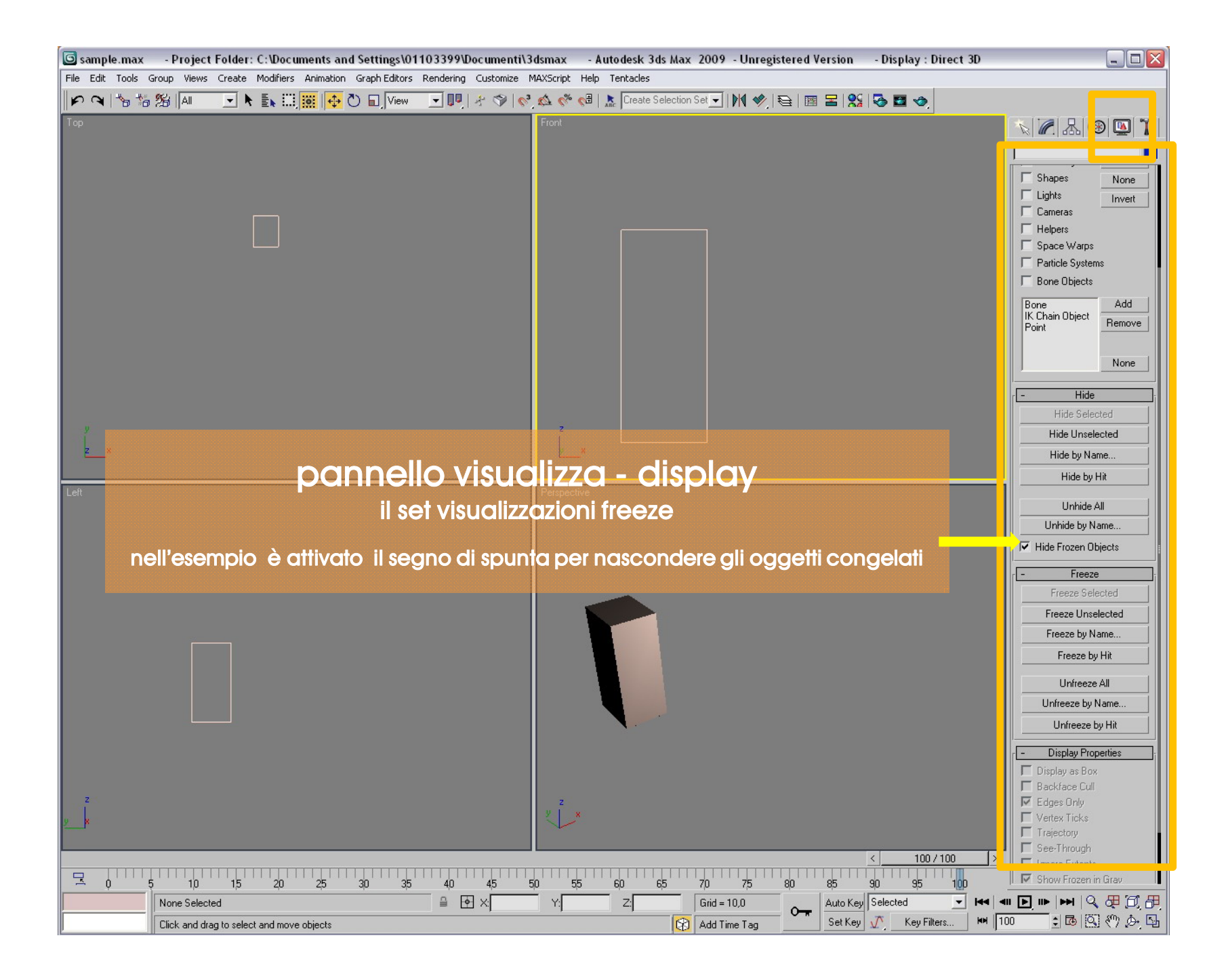

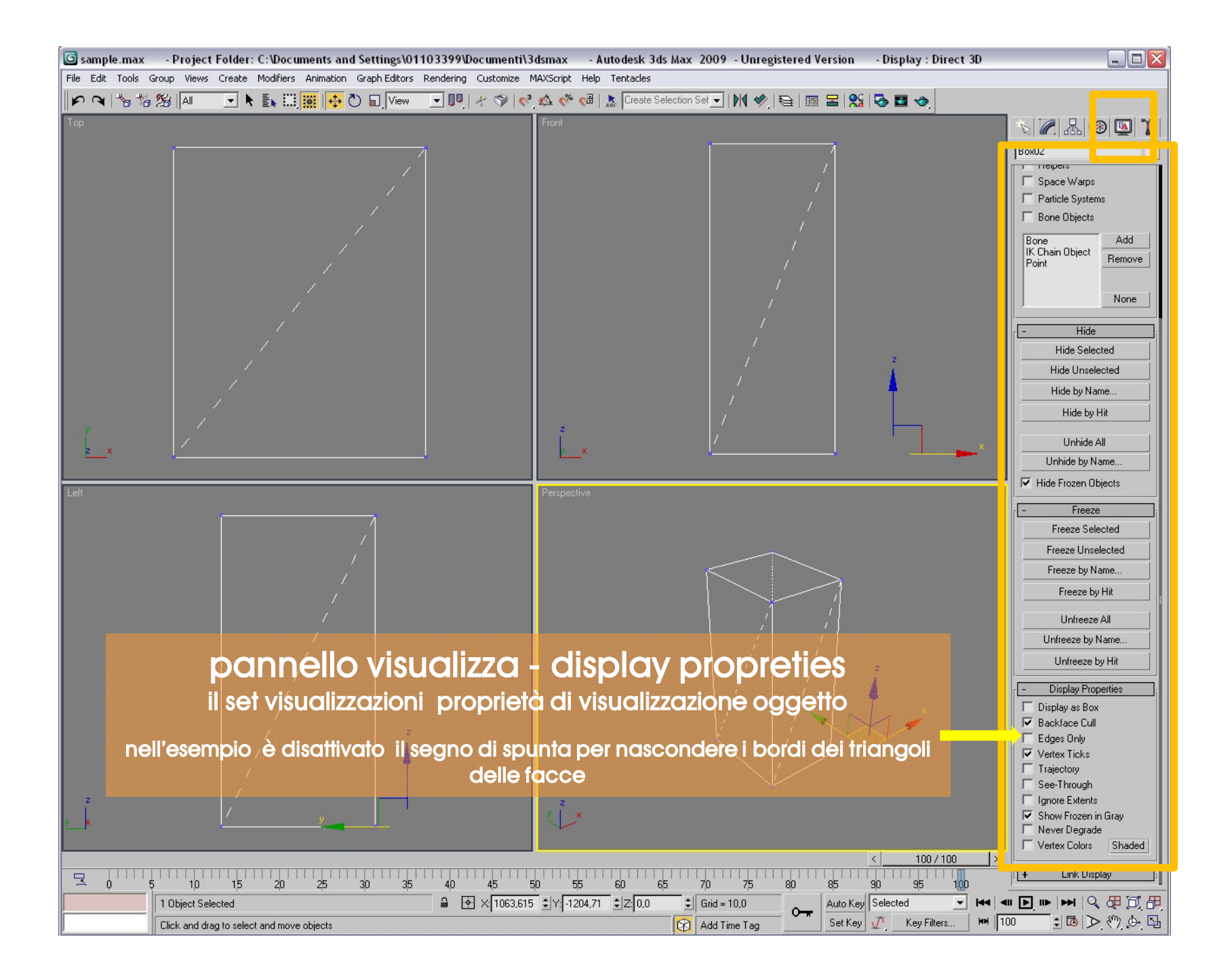

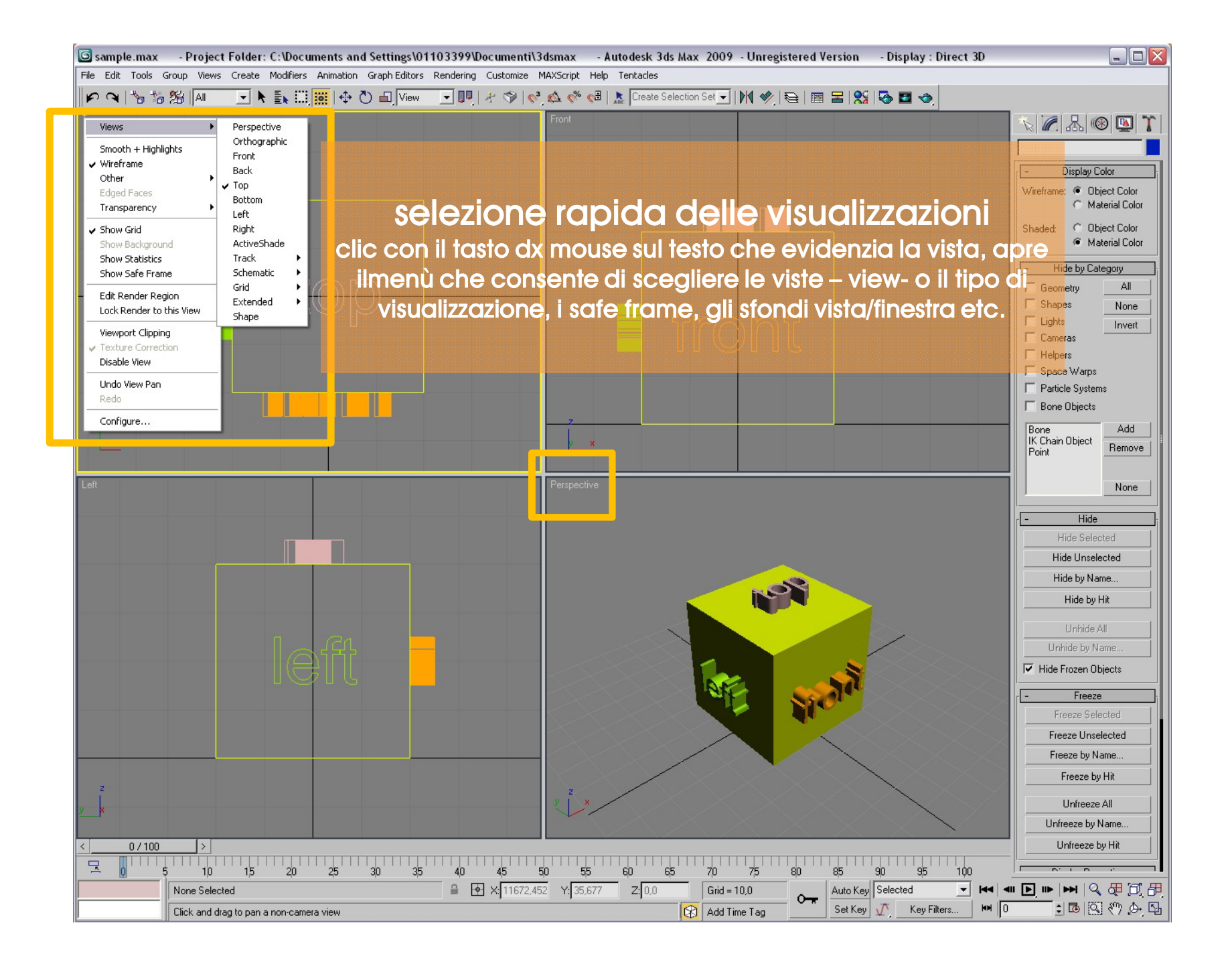

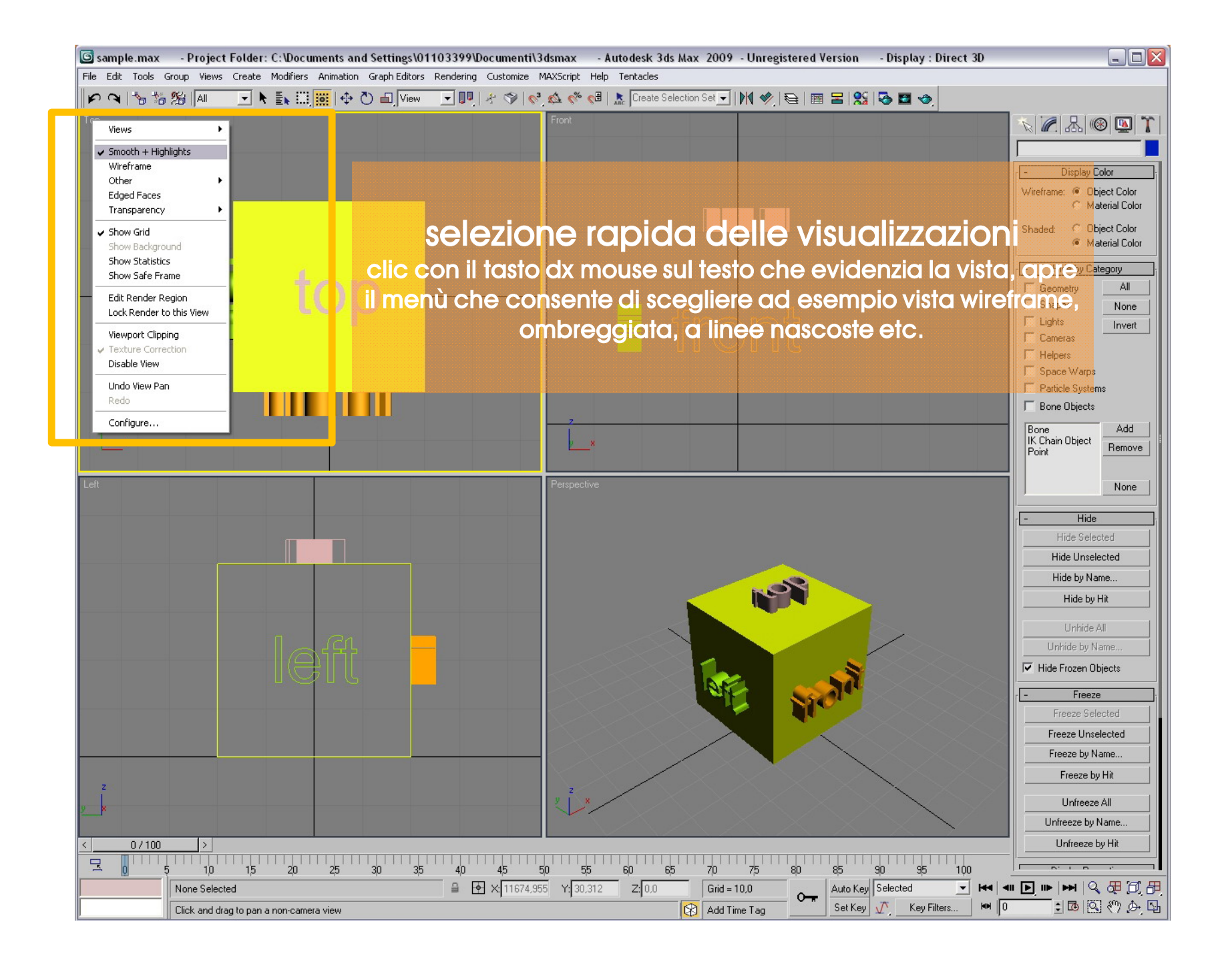

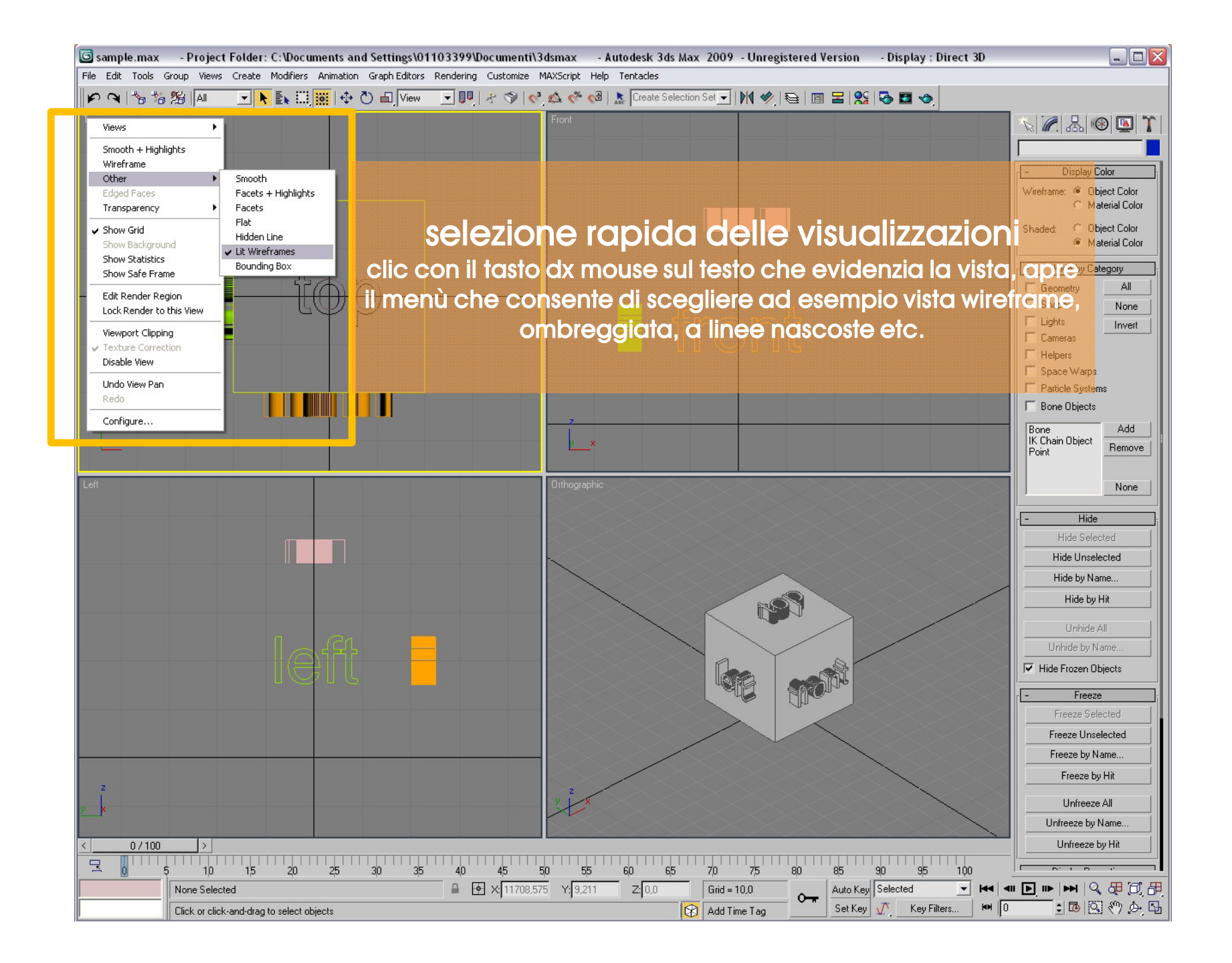

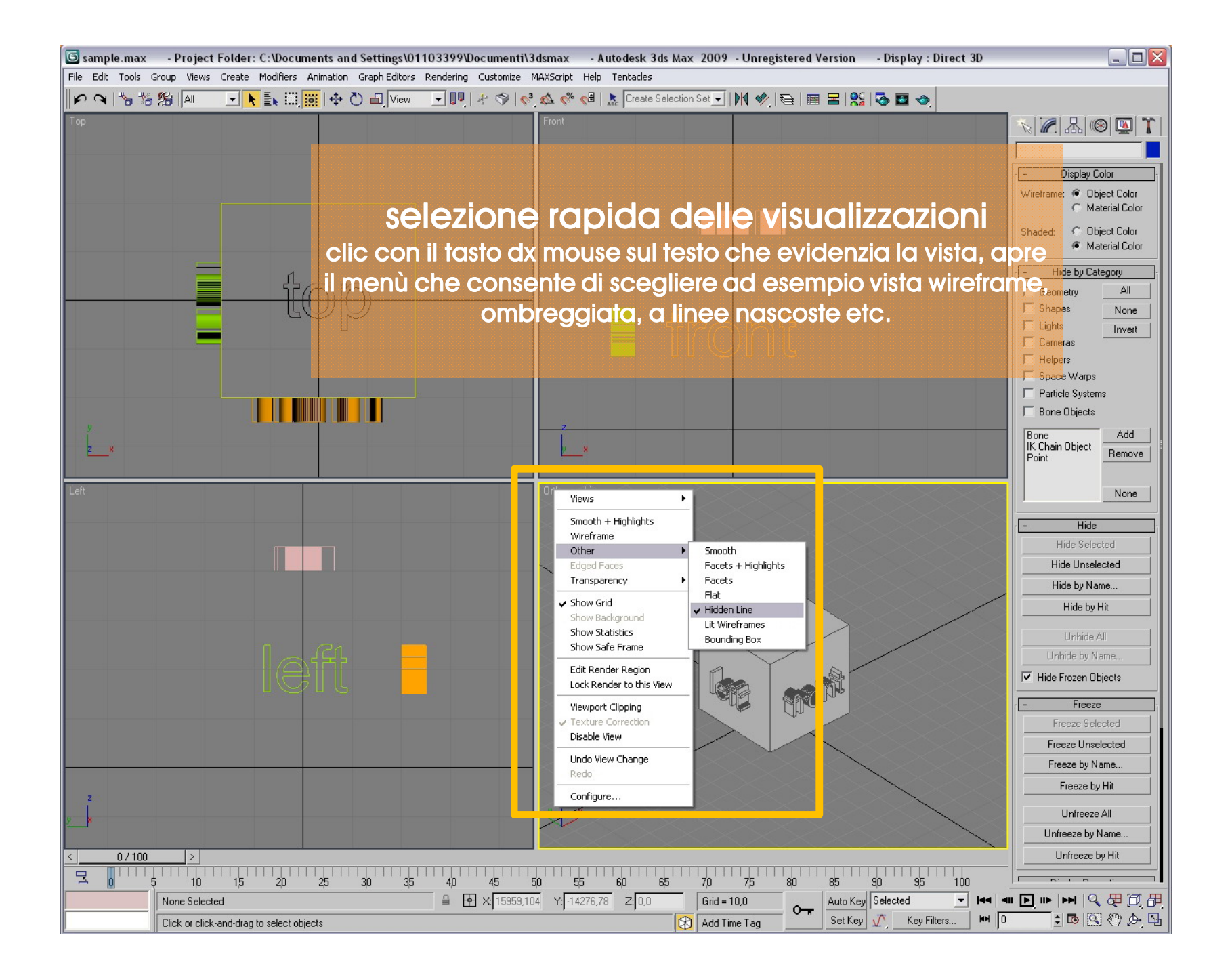

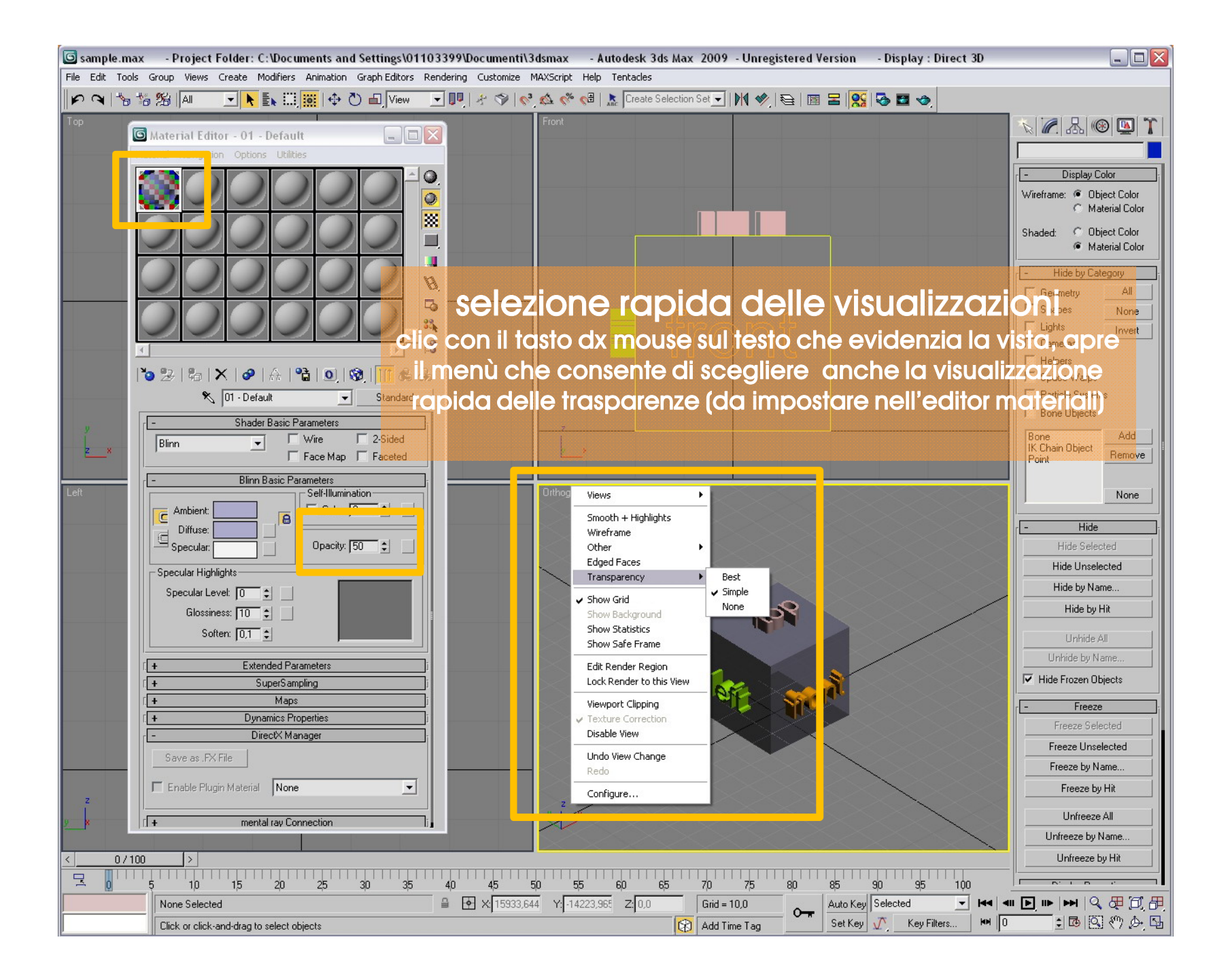

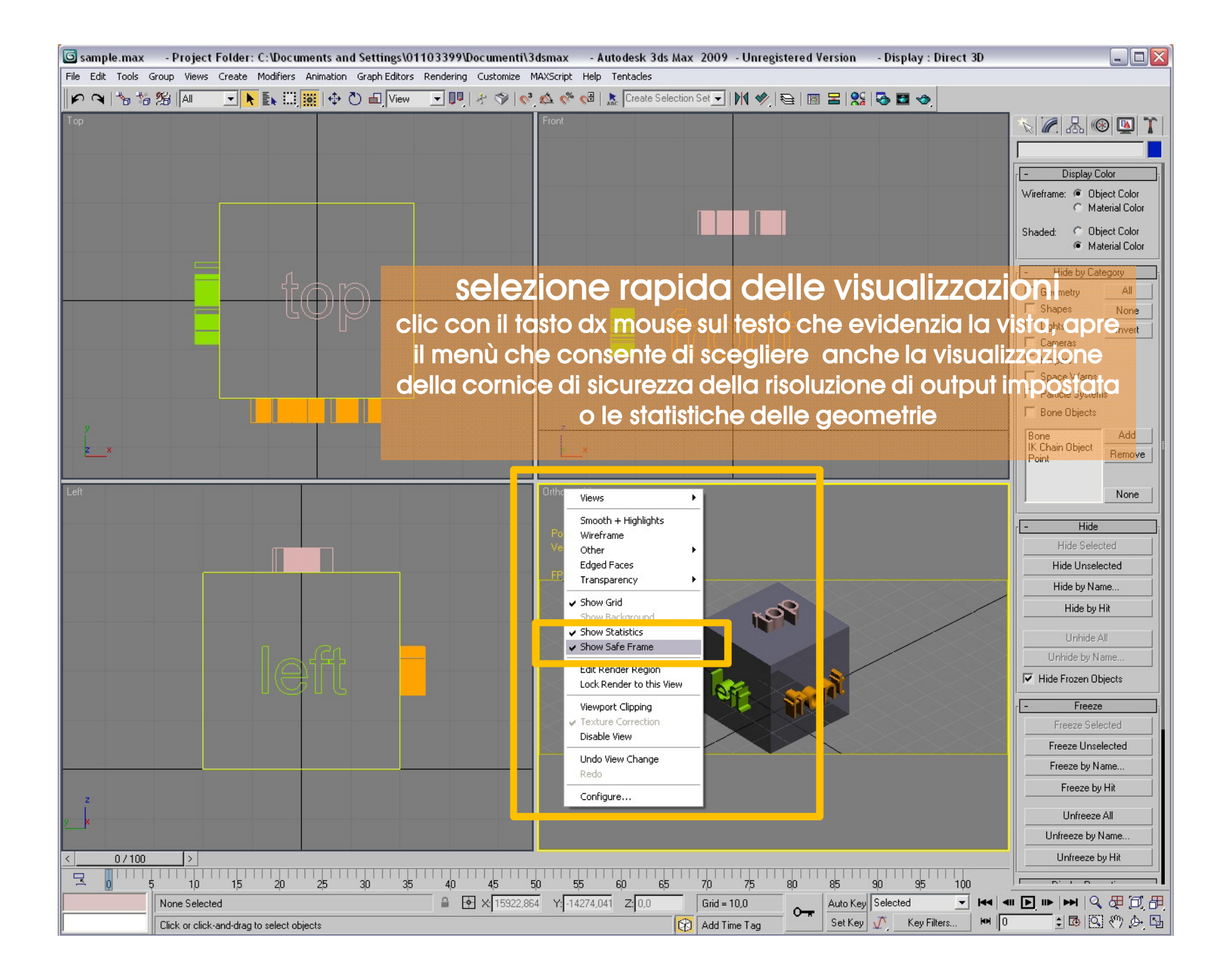

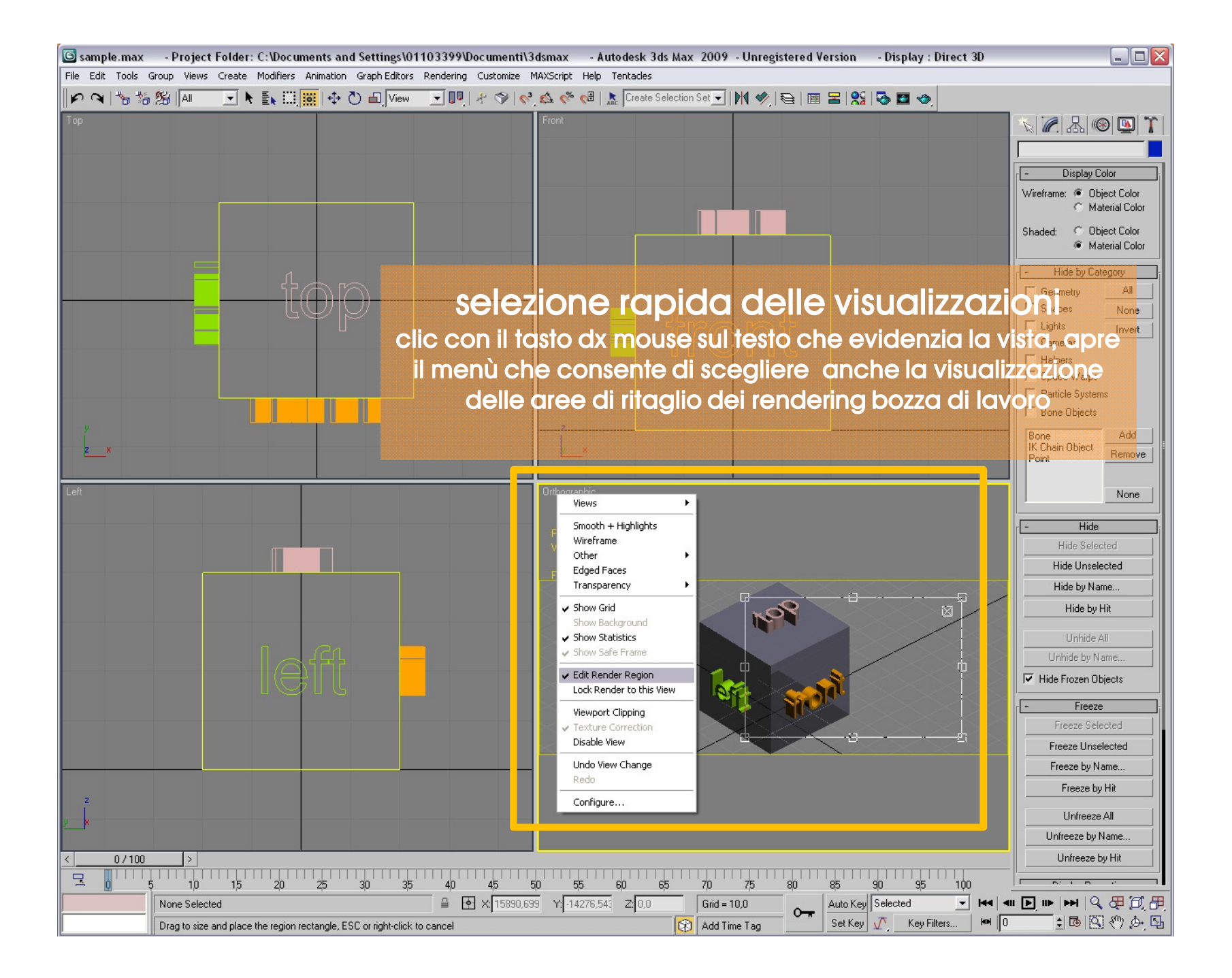

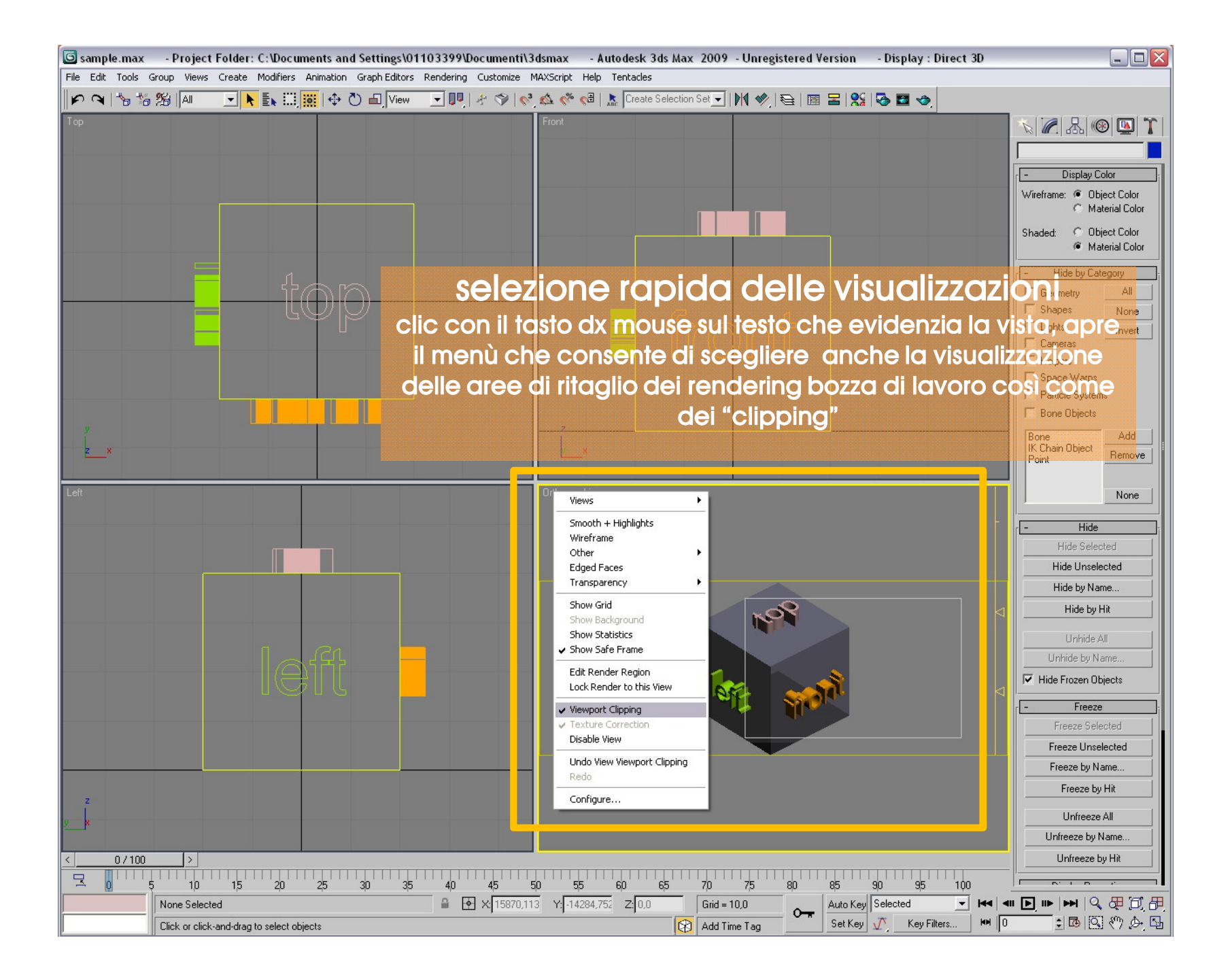

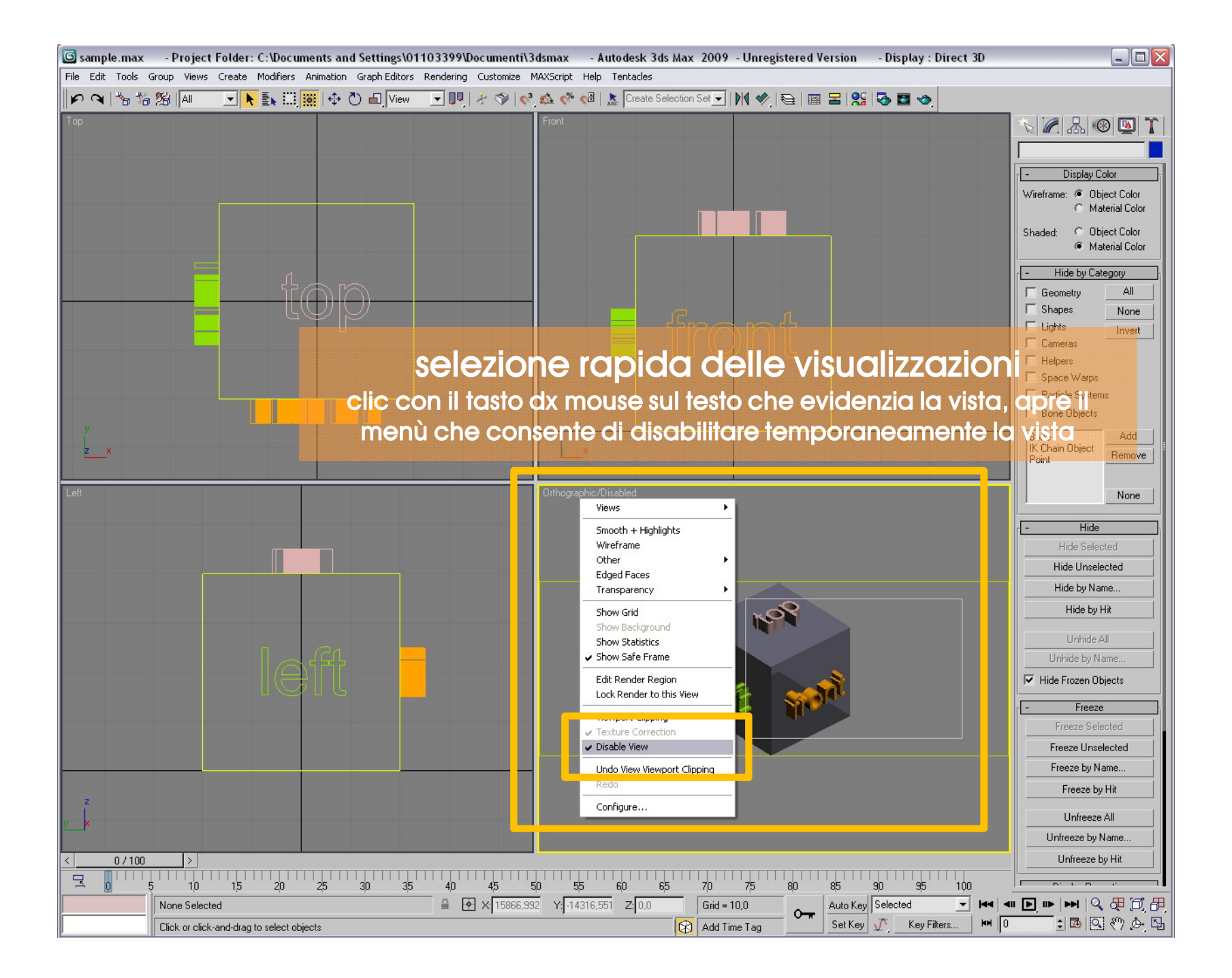

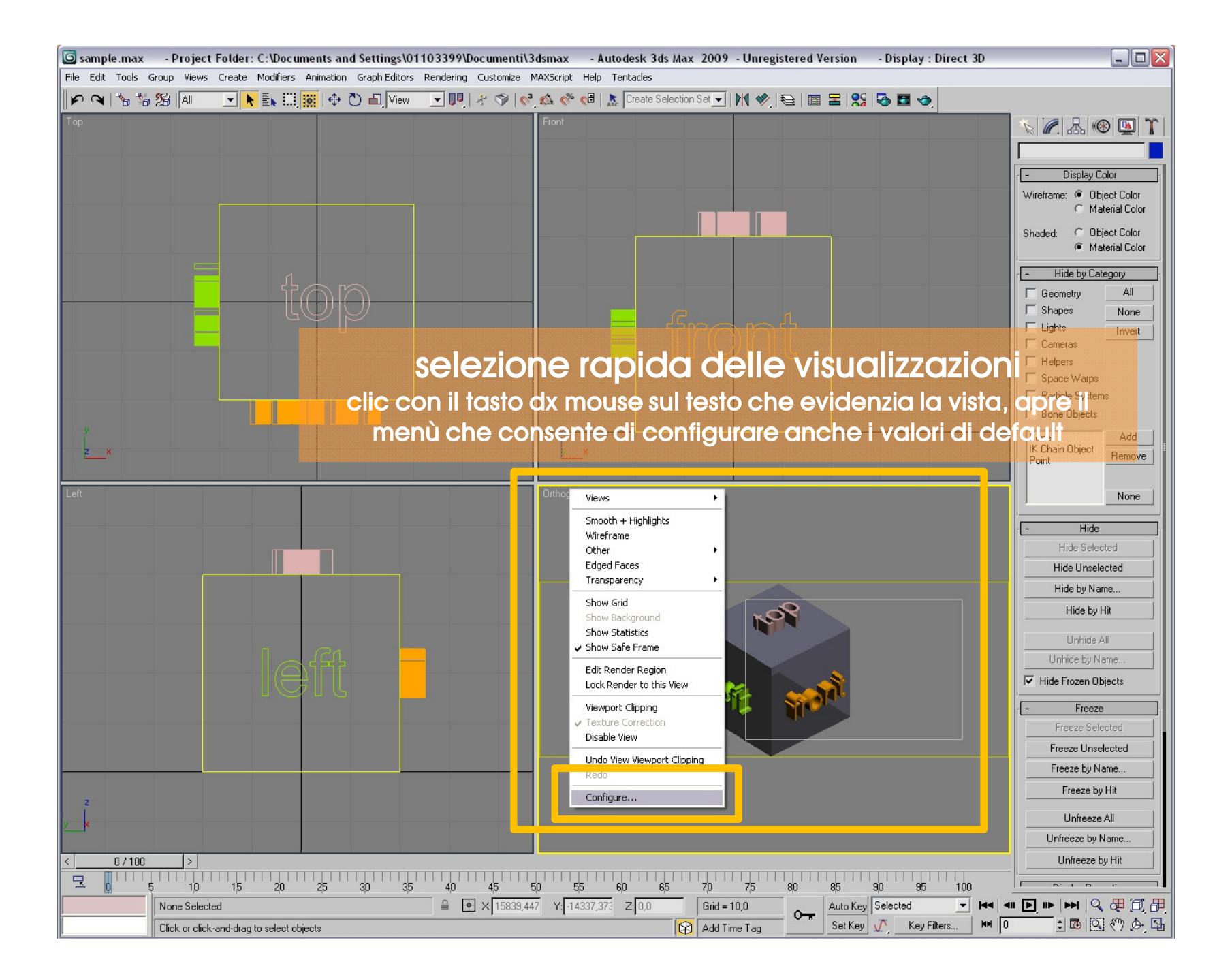

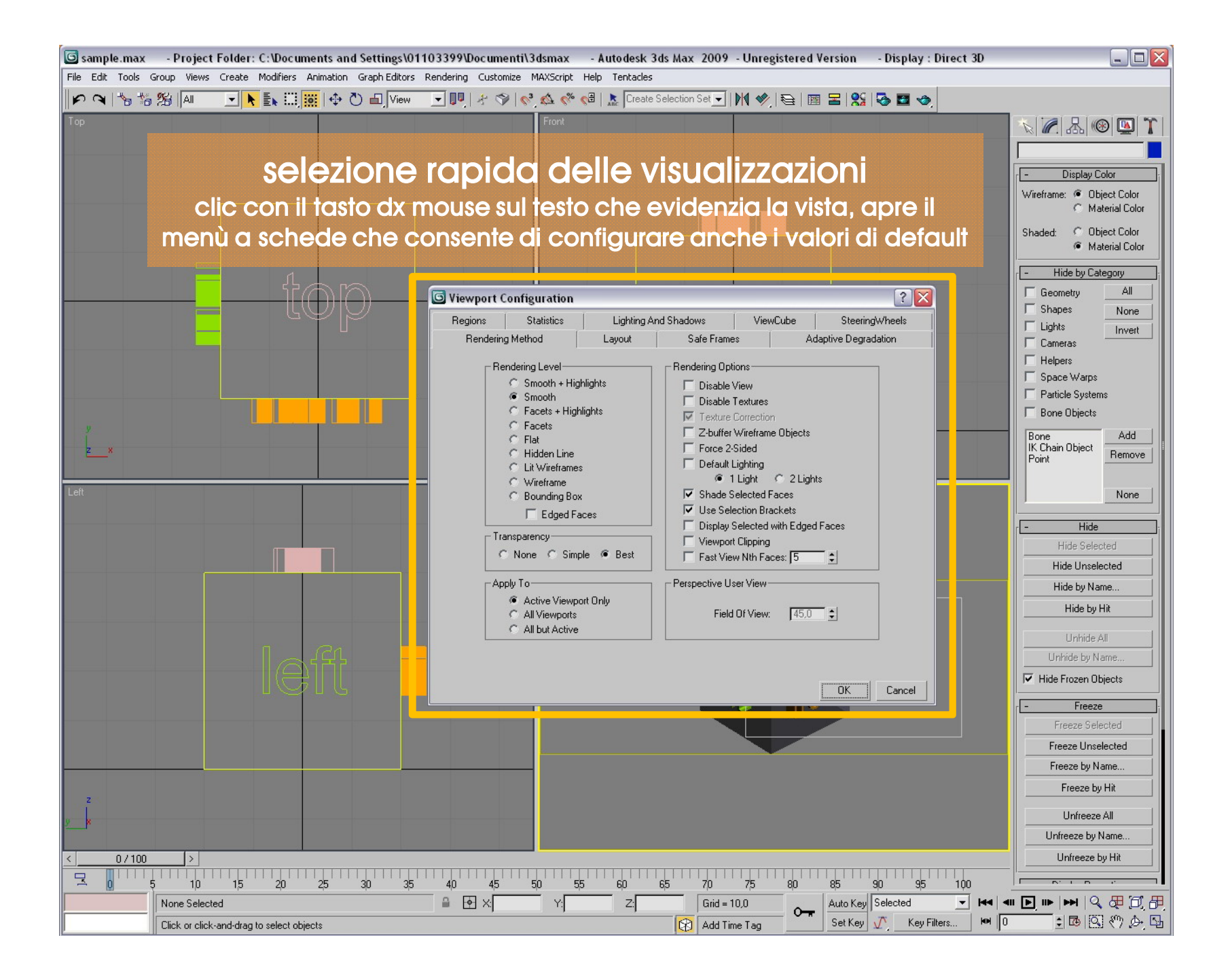

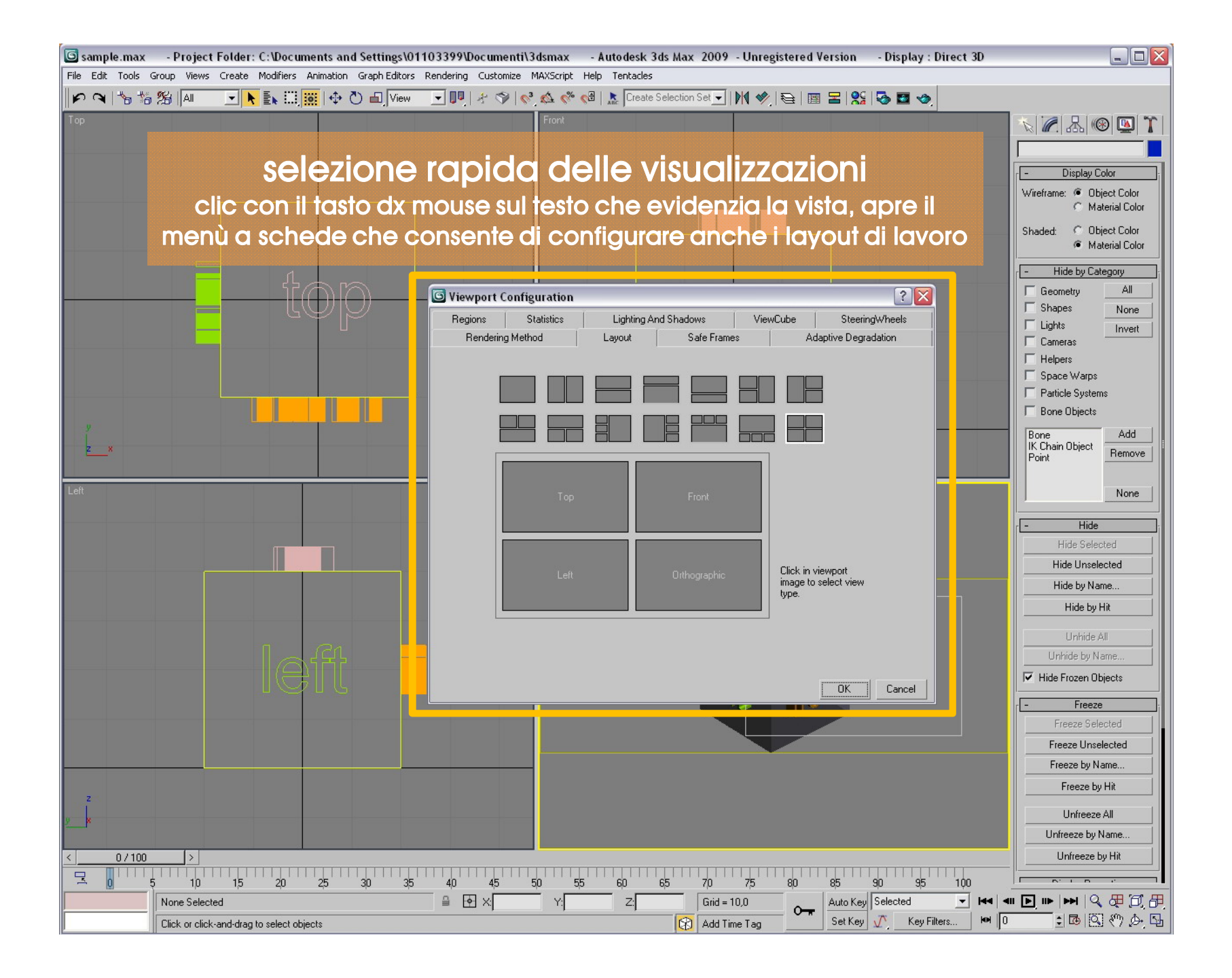

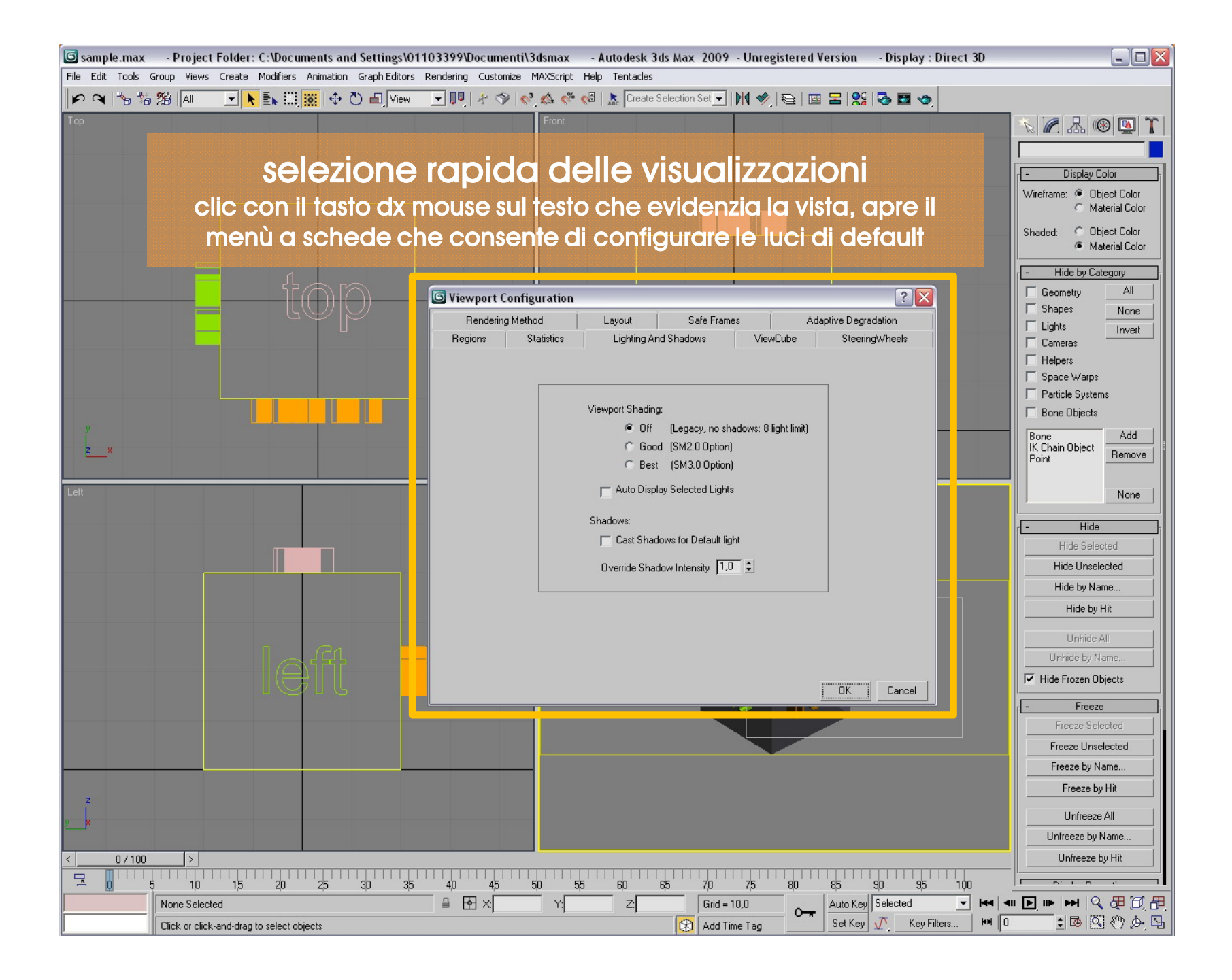

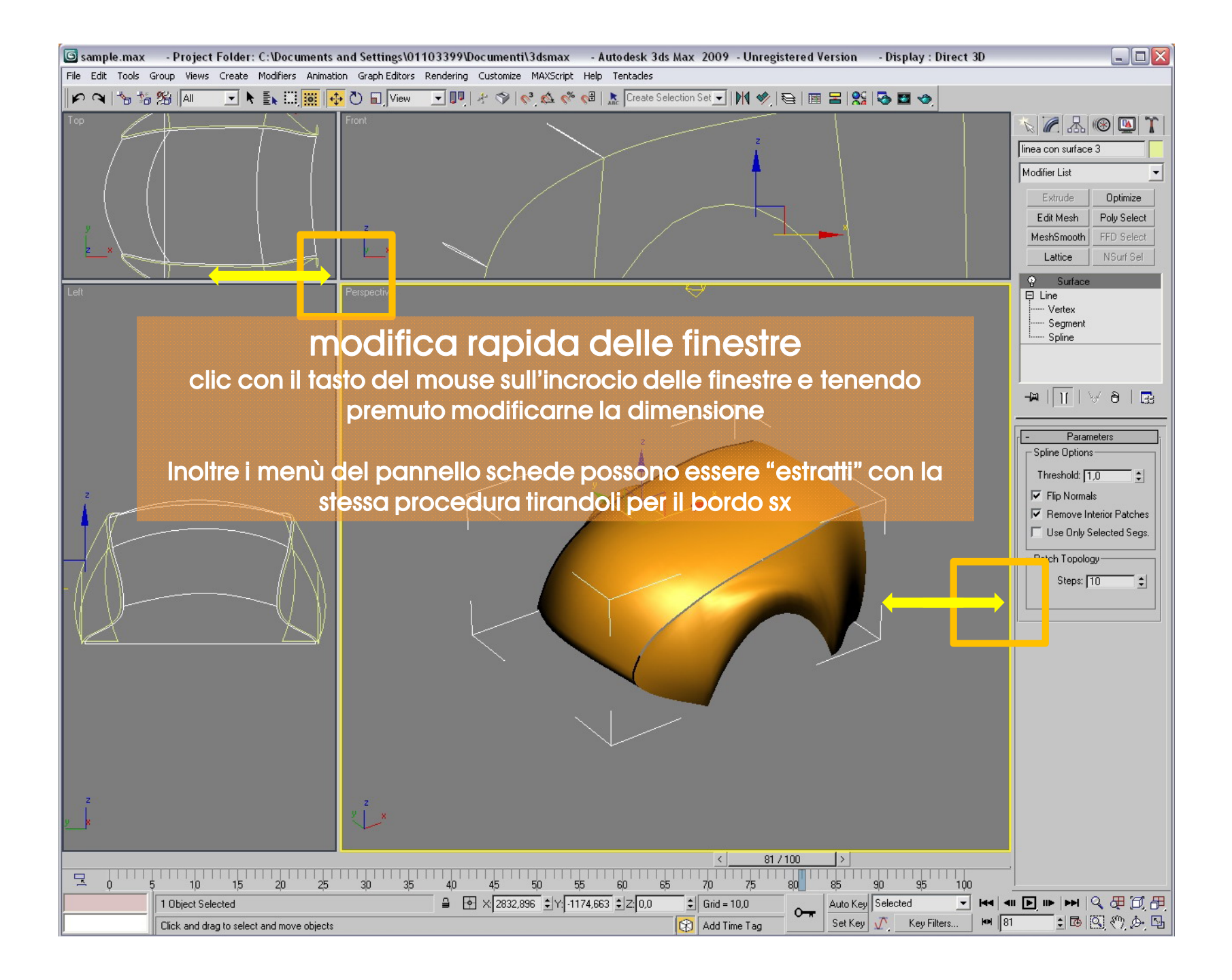

http://accademia.egdisegno.eu

http://rappresentazione.egdisegno.eu